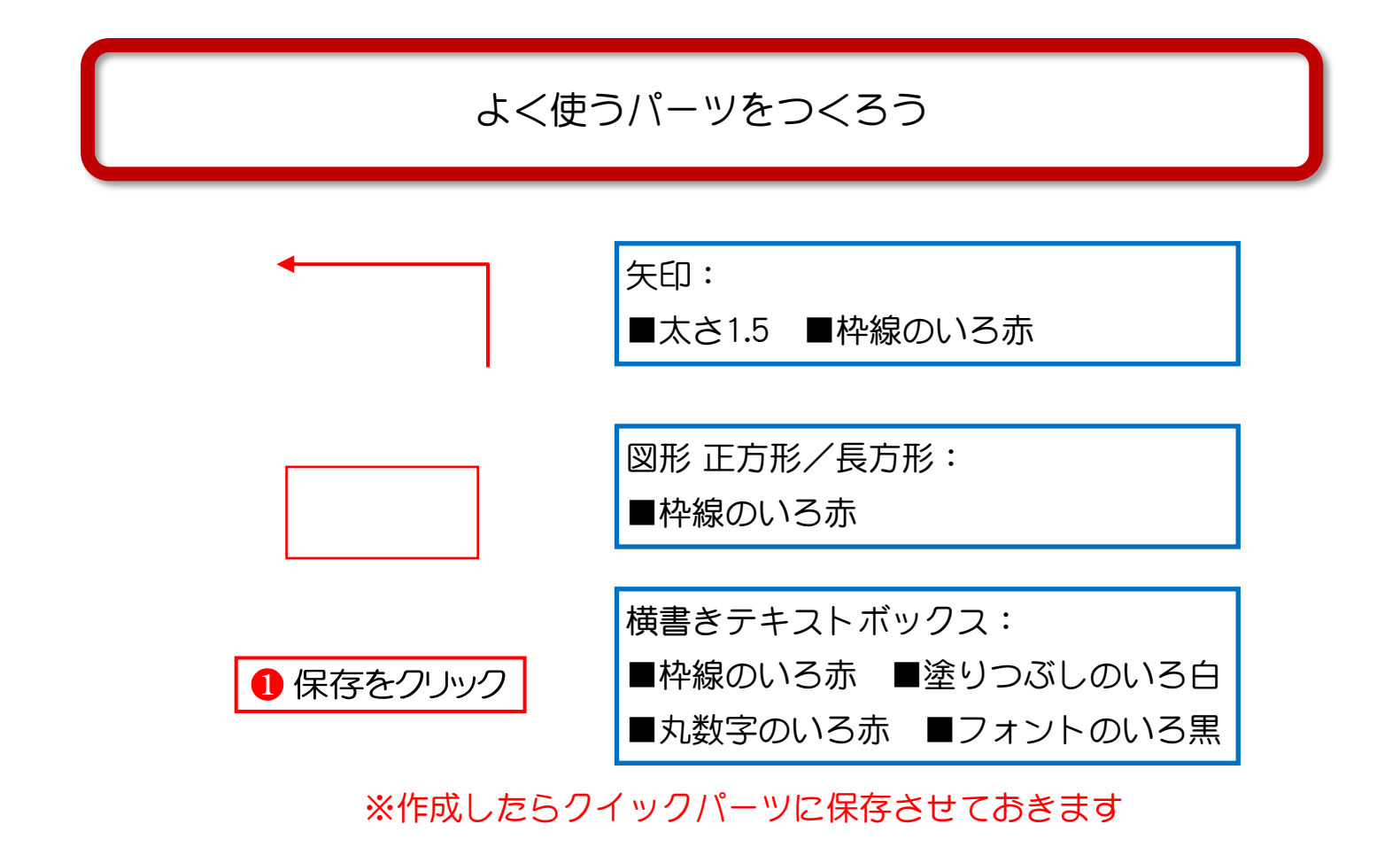

Snipping Tool で画像をキャプチャーしよう

| 🔒 5 · 0                      | ÷      |                                                                                               | :                   | 文書 1 - Word                                                                 |                | サインイン | x – D                 | ×  |
|------------------------------|--------|-----------------------------------------------------------------------------------------------|---------------------|-----------------------------------------------------------------------------|----------------|-------|-----------------------|----|
| ファイル ホーム                     | 挿入     | デザイン レイアウト 参考資料 差し込                                                                           | み文書 校閲 表示 開         | 瞬 ヘルプ ♀ 何をし;                                                                | ますか            |       | Я                     | 共有 |
| 書 表紙 →   ○ 空白のページ   ・ ページ区切り | 表<br>• | <ul> <li>○ 図形 ・ つ SmartArt</li> <li>○ アイコン 山 グラフ</li> <li>○ 3D モデル ・ ムースクリーンショット ・</li> </ul> | <ul> <li></li></ul> | は<br>ポンライン<br>ビデオ ・ 「シックマーク ・ 「シックマーク ・ ・ ・ ・ ・ ・ ・ ・ ・ ・ ・ ・ ・ ・ ・ ・ ・ ・ ・ |                |       | π 数式 ▼     Ω 記号と特殊文字▼ |    |
| ページ                          | 表      | ×                                                                                             | アドイン                | メディアリンク                                                                     | コメント ヘッダーとフッター | テキスト  | 記号と特殊文字               |    |
|                              |        |                                                                                               |                     |                                                                             |                |       |                       |    |

| ADDITICITI                                                                                                    |
|----------------------------------------------------------------------------------------------------|
|                                                                                                    |
| G&\( }                                                                                                    |
| 線                                                                                                    |
| $\$ $\$ $\$ $\$ $\$ $\$ $\$ $\$ $\$ $\$                                                                                                    |
| 四角形                                                                                                    |
|                                                                                                    |
| 基本図形                                                                                                    |
| $\blacksquare \blacksquare \bigcirc \land \land \land \square \land \land \land \land \land \land \land \land \land \land \land \land \land \land \land$ |
| 00600 <b>06</b> 600 <b>0</b>                                                                                                    |
|                                                                                                    |
| $\neg () \{ \} () \{ \}$                                                                                                    |
| ブロック矢印                                                                                                    |
| \$\$\$                                                                                                    |
| \$ ? \$ \$ \$ \$ \$ \$ \$ \$ \$ \$ \$ \$ \$ \$ \$ \$ \$ \$                                                                                               |
| 47 42 Q                                                                                                    |
| 数式图形                                                                                                    |
| + - % - = 74                                                                                                    |
|                                                                                                    |
|                                                                                                    |
|                                                                                                    |
|                                                                                                    |
|                                                                                                    |
| ᇾᇾᄼᇗᄿᄿᅆᅄᇔᇔᇔᇔ                                                                                                    |
|                                                                                                    |
|                                                                                                    |
| an an an an                                                                                                    |
|                                                                                                    |
| AC) 新しいは国国キャンハス(N)                                                                                                    |

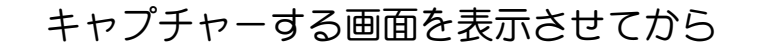

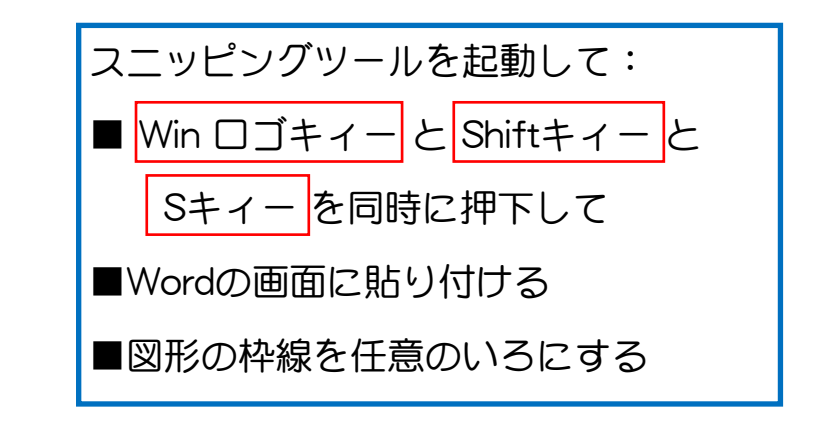

Wordの図形を描く手順書をつくってみよう

## Snipping Toolで切り取りとった画像や 作成したパーツを使って 手順書を一緒に創ってみよう

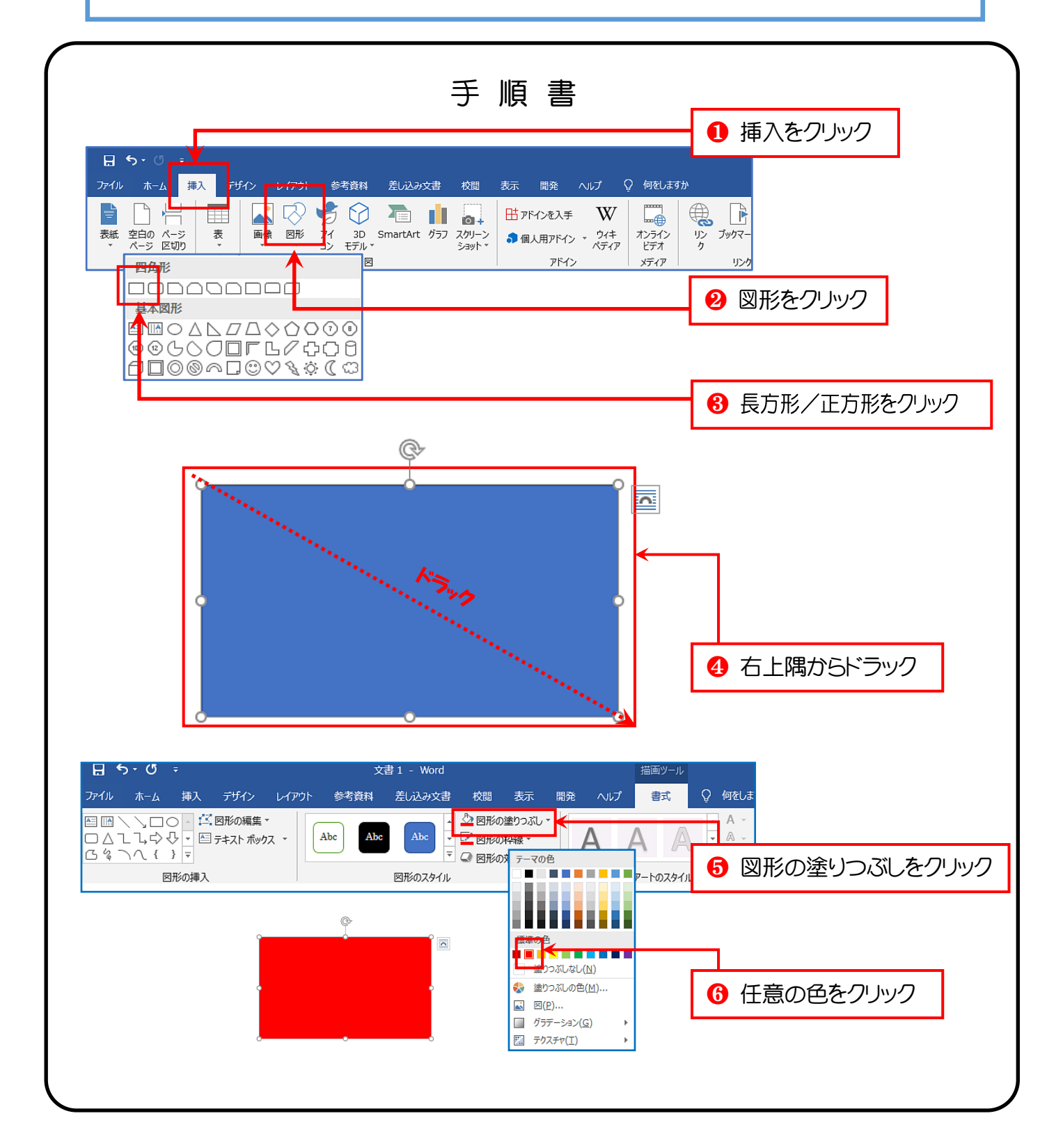